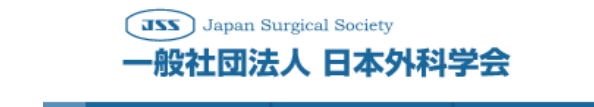

受講申込

お問い合わせ | 推奨環境 | サイトマップ | English

1

| 事業内容       | 学術集会・セミナー        | 発行雑誌•研究•教育 | 各種資格          | 会員手続き         | その他の情報      |  |
|------------|------------------|------------|---------------|---------------|-------------|--|
| Activities | Congress&Seminar | Journal    | Qualification | Registalation | Information |  |

| ログイン<br>本ページ以降は日本外科学会会員専用ページとなります。<br>閲覧する場合はID番号(会員番号)・パスワードを入力後、「ログイン」ボタン<br>てください。<br>※Internet Explorer以外のブラウザを使用された場合、不具合が発生することがあります。<br>ログインの際に不具合が発生した場合は、最新のパージョンのInternet Explorerで再アクセスしてください。<br>※ログイン後の画面ではcookieを有効にしてお使いください。<br>設定方法はこちらをご確認ください。 | ご自身の会員番号と<br>パスワードを入力してログインを<br>してください。    |
|----------------------------------------------------------------------------------------------------|--------------------------------------------|
| ID番号 (日本外科学会会員番号)                                                                                                    |                                            |
| パスワード */パスワードをまだ設定していない場<br>面] に進んでください。パスワードを<br>び、スワードリマインダ利用画面] に追                                                                                                    | 合は、[初回登録画<br>天念された場合は<br>進んでください。          |
| <b>ログイン</b><br>※セキュリティ(SSL)対応                                                                                                    | クリア                                        |
| ※会員専用ページを始めて閲覧する場合は、「初回登録画面]ボタンをクリック<br>し、手順に従い、基本情報を登録してください。パスワードを登録するためのアク<br>セスキーが送信されます。(既に登録済みの場合はクリックしないでください。)                                                                                                    | 初回登録画面                                     |
| ※ご自身が登録したパスワードを忘れた場合は、「パスワードリマインダ利用画<br>面」ボタンをクリックし、手順に従いパスワードの再発行を行ってください。                                                                                                    | ドリマインダ利用画面                                 |
|                                                                                                    | 戻る                                         |
|                                                                                                    | ↑ ページのトップへ戻る                               |
| トップページ   お問い合わせ   サイトマップ   English   推奨環境                                                                                                    | JSS Japan Surgical Society<br>一般社团法人日本外科学会 |
| Copyright ©2019 Japan Surgical Society All Rights Reserved.                                                                                                    |                                            |

## 受講申込

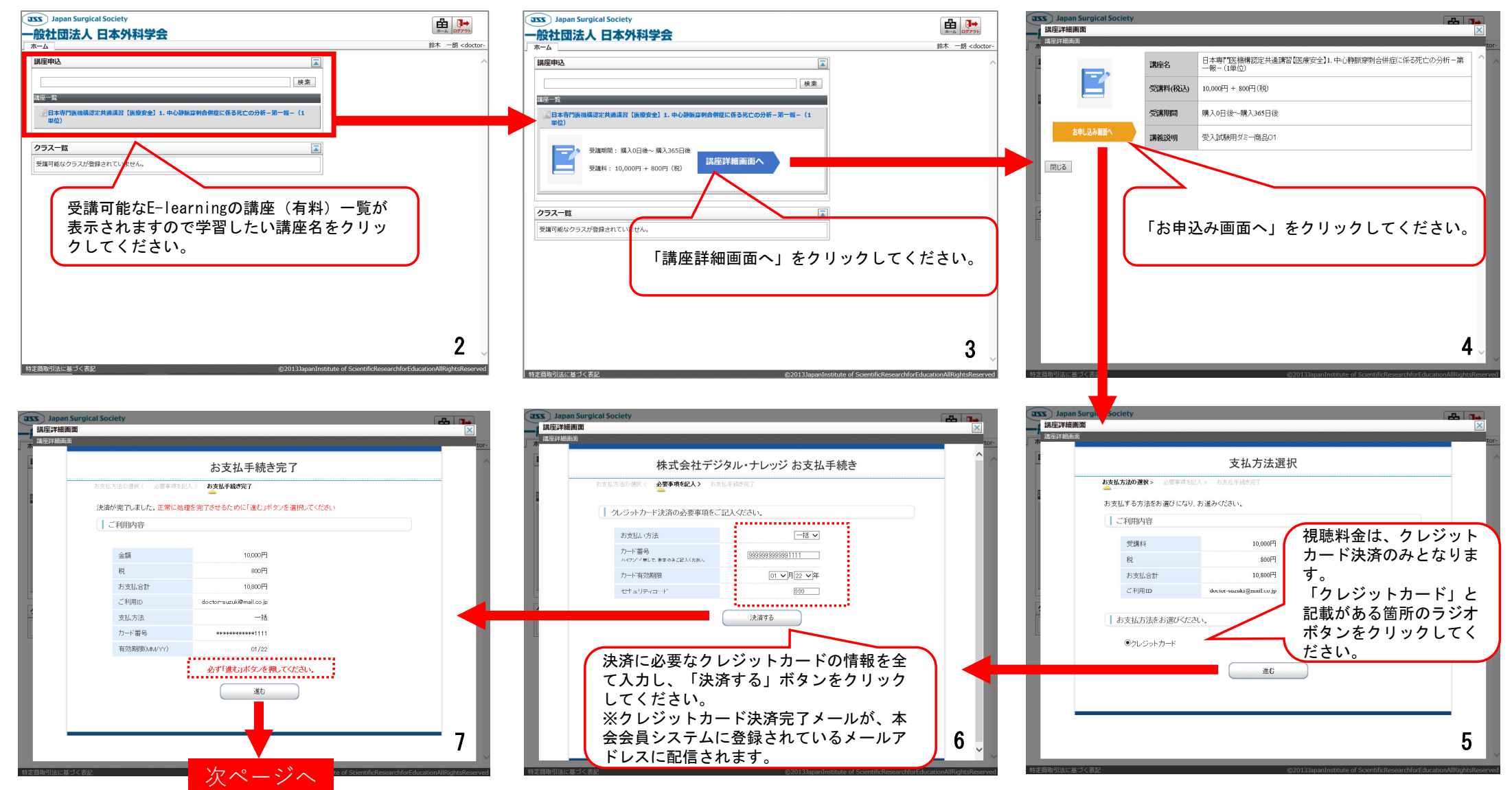

## 受講申込(続き)

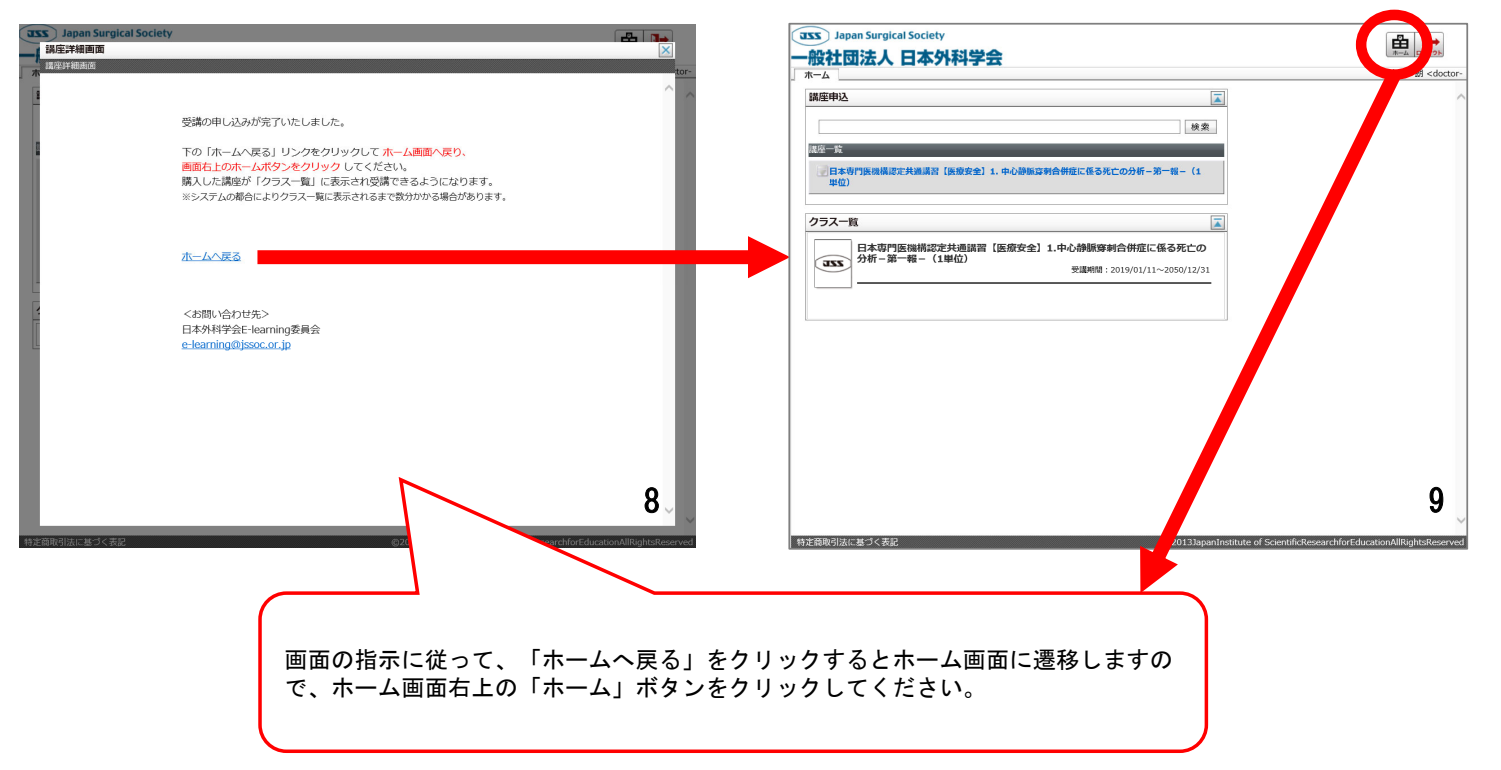

## 講座受講

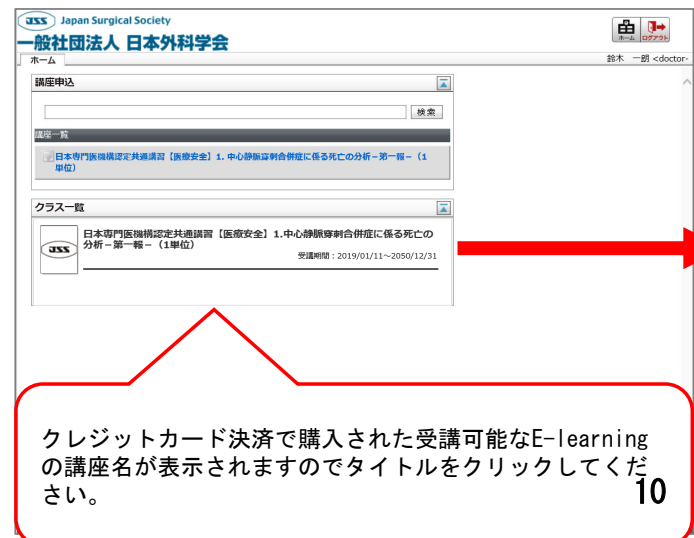

| - de       | N#8522450-002-202-0046-91-40-                       |          |             |
|------------|-----------------------------------------------------|----------|-------------|
| - 4%       | の制度が非当分互に後令死亡の分析-第一級-                               | 0%       |             |
| ee.k       |                                                     |          |             |
|            | [編言1] 1866/アニメ                                      | 0%       |             |
| 22-1       | 3886/3610                                           | 0%       |             |
| CEXI-      | 通吃/解説                                               | 0%       |             |
| eezh<br>u  | 【提言2】説明と納得/アニメ                                      | 0%       |             |
| 22-1       | 説明と納得/質問                                            | 0%       |             |
| N#24       | 説明と納得/解説                                            | 0%       |             |
| 21         | 評價試験1 提言1・2                                         | 0%       |             |
| 4.24       | 【提言3】 序刺手技(プレスキャン)/アニメと解説                           | 0%       |             |
| 22-4       | 序刺手技(プレスキャン)/與問                                     | 0%       |             |
| 14.24      | 穿刺手技(プ レスキャン)/解説                                    | 0%6      |             |
| 21         | 評価試験2 提言3                                           | 0%       |             |
| 421        | 【报言4】 序梸手技(超音波)/11-3                                | 0%       |             |
| 17-1       | 穿刺手技(超音波)111°下穿刺)/質問                                | 0%       |             |
| 424        | 序制手技(超音波)"小"下序制//解説                                 | 0%       |             |
| 2          | 評領試驗3 提言4                                           | 0%       |             |
| ۲.<br>۲.   | 【提言5】 穿刺手技(内颈静脉穿刺の深さ)/754                           | 0%       |             |
| 22-1       | 穿刺手技(内阔脚係(穿刺の深さ)/質問                                 | 0%       |             |
| 424        | 穿刺手技(内阔静脉穿刺の深さ)/解説                                  | 0%       |             |
| *X-        | 【銀言6】 穿刺手技(ガイドワイヤー)/アニメ                             | 0%       |             |
| 22-1       | 穿刺手技(ガイドワイヤー)/質問                                    | 0%       |             |
| 424        | 穿刺手技(ガイドワイヤー)/解説                                    | 0%       |             |
|            | 評価試驗4 提言5・6                                         | 0%       |             |
| a the      | 【根言7】カテーテルの位置権認/アニメ                                 | 0%       |             |
|            | カテーテルの位置確認/開閉                                       | 0%       |             |
|            |                                                     | 000      |             |
|            | [担告] 事素等時(情報の日本と観察)/アーメ                             | 01       |             |
|            | 思考神理/(表記の社名と顧客)/2028                                |          |             |
| - C        | an in in in a particulation of a summary particular |          |             |
| -CAP       |                                                     | 0 m      |             |
| ***        | 138回21 227日111(ビームアルの2019)/アーン                      | Una      |             |
| 5          |                                                     | 0%       |             |
| <b>*</b> * | 思有言葉(マニュアルの空音)/所訳                                   | 0%       |             |
| 4.A.       | まとの・8379に/専門分析部会部会員・再発防止委員会委員名簿                     | 0%       |             |
| 2          | 計编試験5 延言7.8.9                                       | 0%       |             |
|            |                                                     |          | 11          |
| 10         | 01264320                                            |          | 11          |
|            | - 0.                                                |          | ightsReserv |
| Ŀ١         | 段のチャプターのタイトルをクリッ                                    | クすると受講開始 | 1           |
| 5          | ります。                                                |          | 1           |
|            | <u></u>                                             |          |             |

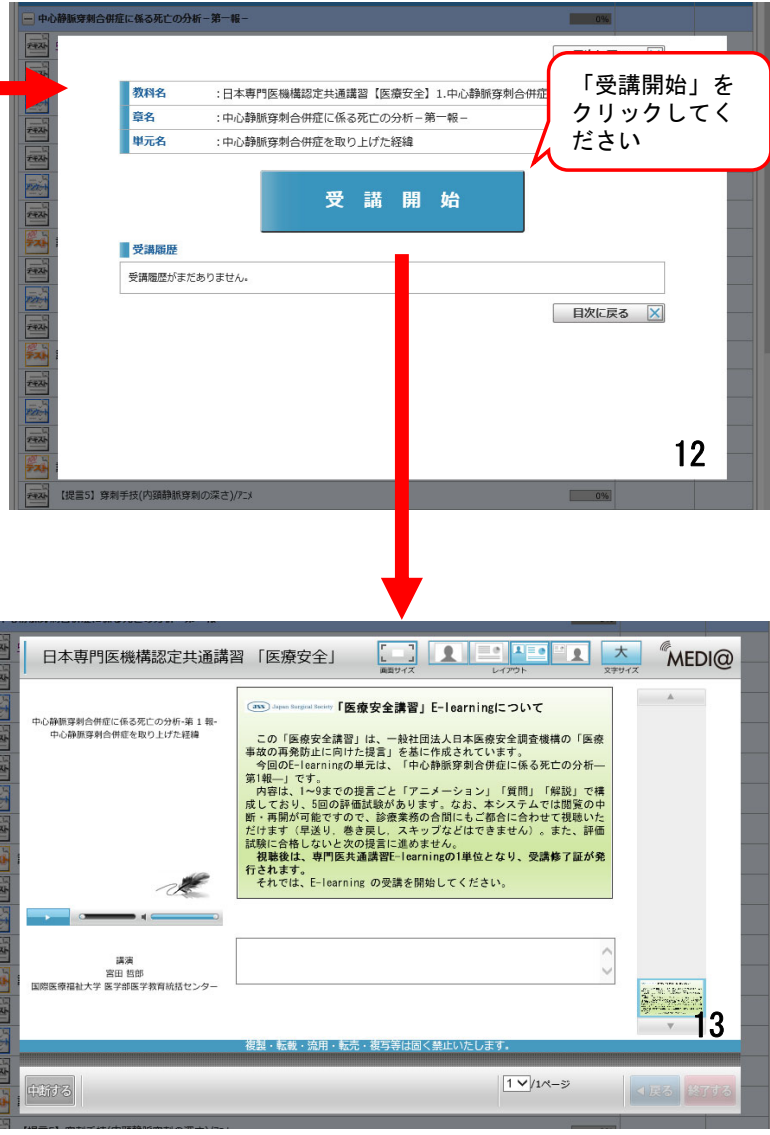

## 受講証発行

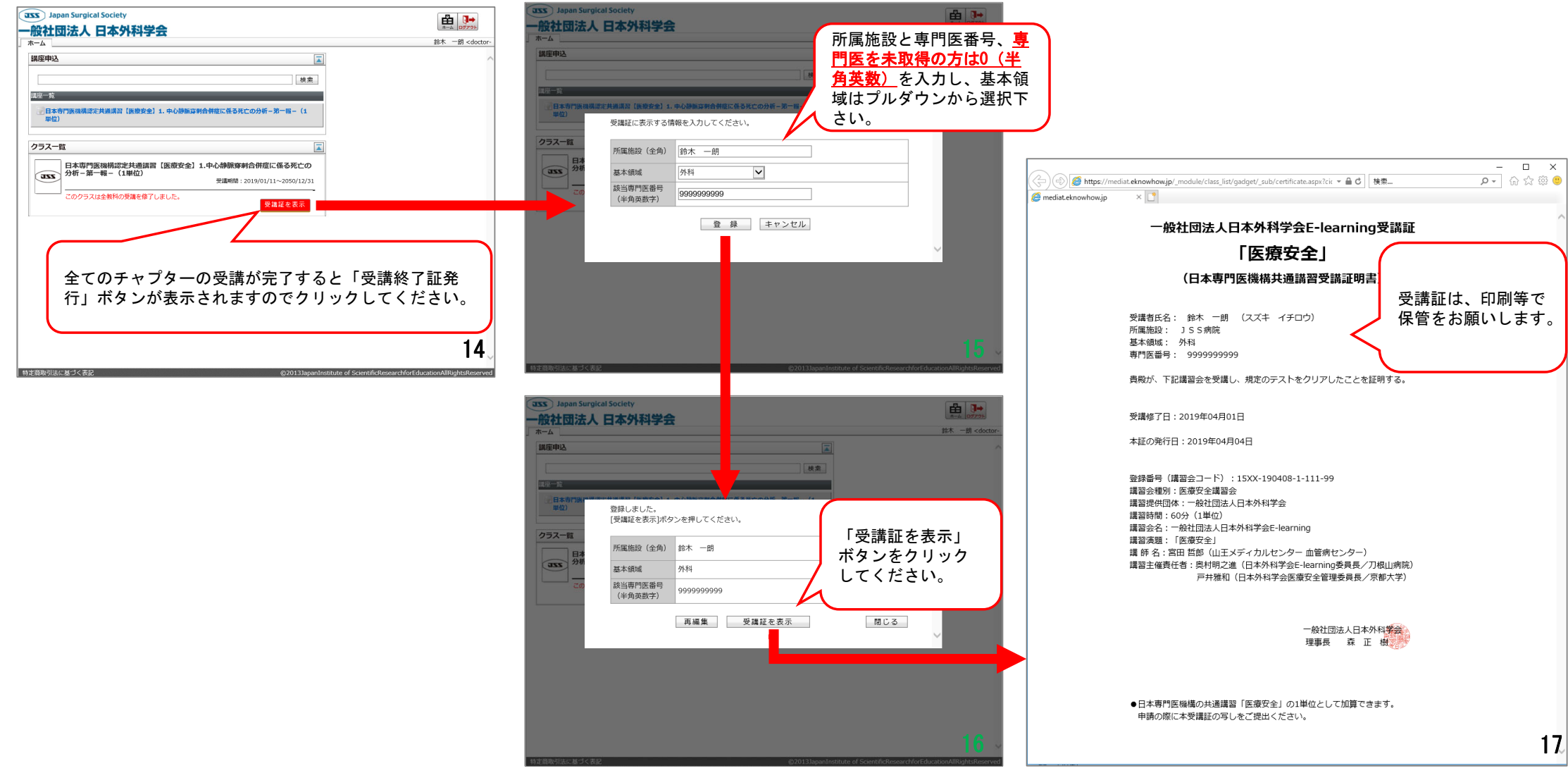